## คู่มือการเพิ่มเจ้าหน้าที่ลงนัดผู้ป่วยแทน ในระบบฐานข้อมูลโรงพยาบาลทันตกรรม (HOSxP)

ระบบ HOSxP มีเมนูนัดหมายผู้ป่วย โดยรูปแบบของโปรแกรมออกแบบมาเพื่อให้แพทย์ ทันตแพทย์ หรือเจ้าของเคสรักษาเป็นผู้ลงนัดเองในระบบ แต่ทั้งนี้ระบบ HOSxP ยังมีช่องทางให้แพทย์ ทันตแพทย์ หรือ เจ้าของเคสรักษา สามารถเพิ่มชื่อเจ้าหน้าที่ทำหน้าที่นัดแทนได้ โดยขั้นตอนแสดงดังต่อไปนี้

1. เมื่อลงชื่อเข้าใช้ระบบ HOSxP แล้ว กดเลือกเมนู Application > User Preferences ดังภาพ

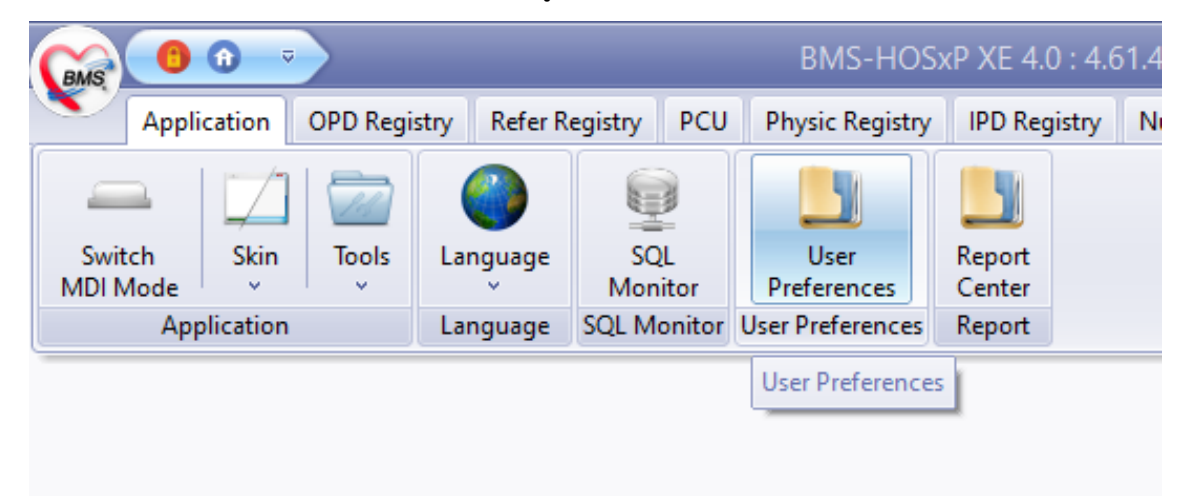

2. โปรแกรมแสดงหน้าจอ User Preferences ให้กดเลือก Tab menu ข้อมูลบุคลากร > ระบบนัดหมาย

| 🚸 HOSxPUserPre    | _ 🗆 🛛                    |                  |        |                      |  |  |  |  |  |
|-------------------|--------------------------|------------------|--------|----------------------|--|--|--|--|--|
| ข้อมูลผู้ใช้งาน   |                          |                  |        |                      |  |  |  |  |  |
| ข้อมูลการเข้าระบบ | บุตลาก ระบบนัดหมาย       |                  |        |                      |  |  |  |  |  |
| ข้อมูลบุคคลากร    | รายชื่อเจ้าหน้าที่นัดแทน |                  |        | วับหา                |  |  |  |  |  |
|                   | จำกัดจำนวนนัดต่อวัน      | เจ้านวนนัดต่อวัน |        |                      |  |  |  |  |  |
|                   |                          |                  | ล้ำดับ | ผู้ใช้งาน            |  |  |  |  |  |
|                   |                          | >                | 1      | น.ส.วรณันท์ แช่หว่อง |  |  |  |  |  |
|                   |                          |                  | 2      | น.ส.ศุภางค์ อุลมัย   |  |  |  |  |  |
|                   |                          |                  | 3      | น.ส. อัจฉรา เพชรขาว  |  |  |  |  |  |
|                   |                          |                  | 4      | น.ส. อัจฉรา เพชรขาว  |  |  |  |  |  |
|                   |                          |                  |        |                      |  |  |  |  |  |
|                   |                          |                  |        |                      |  |  |  |  |  |

 กดปุ่ม "+" เพิ่มเพิ่มบรรทัด และพิมพ์ค้นหาชื่อเจ้าหน้าที่ต้องการให้สิทธิ์นัดแทน และกดบันทึก เป็นอันเสร็จสิ้นขั้นตอนการเพิ่มรายชื่อเจ้าหน้าที่ลงนัดผู้ป่วยแทน

| 🐶 HOSxPUserPreferencesEntryForm 📃 🗖 🔀 |                          |        |                      |          |                  |  |  |  |  |  |
|---------------------------------------|--------------------------|--------|----------------------|----------|------------------|--|--|--|--|--|
| ข้อมลผ้ใช้งาน                         |                          |        |                      |          |                  |  |  |  |  |  |
|                                       |                          | _      |                      |          |                  |  |  |  |  |  |
| ข้อมูลการเข้าระบบ                     | บุคลากร ระบบนัตหมาย      | 9      |                      |          |                  |  |  |  |  |  |
| ข้อมูลบุคคลากร                        | รายชื่อเจ้าหน้าที่นัดแทน |        | *                    |          |                  |  |  |  |  |  |
|                                       | จำกัดจำนวนนัดต่อวัน      |        | 🐸 คินทา              |          |                  |  |  |  |  |  |
|                                       |                          | ล้ำตับ | ต้ใช้งาน             |          |                  |  |  |  |  |  |
|                                       |                          | * 1    | น.ส.นุรัยนา เหมหลำ   | <b>.</b> |                  |  |  |  |  |  |
|                                       |                          | 2      | น.ส.วรณันท์ แช่หว่อง |          |                  |  |  |  |  |  |
|                                       |                          | 3      | น.ส.ศุภางค์ อุลมัย   |          |                  |  |  |  |  |  |
|                                       |                          | 4      | น.ส. อัจฉรา เพชรชาว  |          |                  |  |  |  |  |  |
|                                       |                          | 5      | น.ล. อจฉรา เพชรชาว   |          |                  |  |  |  |  |  |
|                                       |                          |        |                      |          |                  |  |  |  |  |  |
|                                       |                          |        |                      |          |                  |  |  |  |  |  |
|                                       |                          |        |                      |          |                  |  |  |  |  |  |
|                                       |                          |        |                      |          |                  |  |  |  |  |  |
|                                       |                          |        |                      |          |                  |  |  |  |  |  |
|                                       |                          |        |                      |          |                  |  |  |  |  |  |
|                                       |                          |        |                      |          |                  |  |  |  |  |  |
|                                       |                          |        |                      |          |                  |  |  |  |  |  |
|                                       |                          |        |                      |          |                  |  |  |  |  |  |
|                                       |                          |        |                      |          |                  |  |  |  |  |  |
|                                       |                          |        |                      |          |                  |  |  |  |  |  |
|                                       |                          |        |                      | Sec. P   |                  |  |  |  |  |  |
|                                       |                          |        |                      |          |                  |  |  |  |  |  |
|                                       |                          |        |                      |          |                  |  |  |  |  |  |
|                                       |                          |        |                      |          | 🕒 บันทึก 🛛 🗶 ปิต |  |  |  |  |  |